# 「智能學生證」使用守則

- 1. 學生每天必須攜帶「智能學生證」上學,進行電子點名。
- 2. 學生只須在上學及放學時拍卡,午膳進出校園時則不須拍卡。
- 3. 拍卡者必須是「智能學生證」之持有人,不得代他人拍卡。若發現代他人拍卡,則當欺騙行為處理,雙 方均被處分。
- 4. 欠帶卡的學生須由班主任核實出席情況。多次欠帶卡者,校方將會跟進處理有關違規行為。
- 5. 新生入學時,校方會免費派發「智能學生證」給學生,學生應妥善保管,避免損壞卡內的微型電腦晶片。日後如有遺失或損壞,學生可向校務處申請新證,並須繳交新證費用\$40。
- 6. 學生可以使用「智能學生證」借閱校內圖書。
- 7. 上午及下午第一節課的老師將核實當天學生的出席人數,校方將以核實後的記錄作準。

### 「Parent App 簡單操作指引」

#### <u>安裝 eClass App</u>

- 家長可從以下途徑免費下載 eClass App:

   (i) 使用智能手機直接從 App Store 或 Play Store 搜尋及下載 eClass 應用程式; (ii)在電 腦上前往 iTune 或Google Play (play.google.com)
- 2. 開啟家長 eClass App, 輸入以下資料:
  - (i) 學校:輸入fklm 後,選「鳳溪廖萬石堂中學」
  - (ii) 家長登入名稱:p+學生註冊編號 [e.g.:p211001]
  - (iii) 密碼:學生身份證首6位,包括第一個英文字

[e.g.:HKID:Y123456(A) =>密碼為 y12345]

如果身份證號碼全部都是數字,請用英文字a代替第一個數字。

[e.g.:HKID: 12345678 => 密碼為: a23456 ]

- 3. 請家長立刻改密碼。
- 4. 登入後, eClass App 會顯示「我的帳戶」頁面,列出貴子女的帳戶資料。
- 5. 選擇個別子女的帳戶後,即可檢視子女當天的考勤紀錄及最新資訊。

## 學生考勤紀錄操作指引

透過應用程式家長可查閱子女考勤紀錄,包括:

- 1. 學生到校拍咭時,家長的智能手機將收到通知。
- 2. 查閱學生即日到校及離校時間學生每次到校或離校拍咭後,應用程式首頁會即時更新有關紀錄。
- 3. 查看學生過往考勤紀錄

按「考勤」圖示,進入頁面,檢閱子女過往詳細的考勤紀錄,包括:

- (i) 到校及離校時間
- (ii) 遲到、早退、外出及缺席統計等等。

#### 家長如忘記了帳戶和密碼怎麼辦?

如家長忘記了帳戶和密碼,必須以家長信作書面申請重設密碼,並交回校務處。校方重設密碼後會把帳戶和密碼資料透過學生交給家長。家長應立即更改密碼,不要讓學生知道新密碼。

eClass APP 中文操作指引連結

https://www.fklmstss.edu.hk/itfaq/eClass.htm

| 用户管理(例子)                                 |                                  |
|------------------------------------------|----------------------------------|
| 學生註冊編號 : 211001<br>學生 eClass 帳戶 :s211001 | 學生身份證編號:Y123456(A)<br>密碼: y12345 |
| 家長 eClass 帳戶 :p211001                    | 密碼: <b>y12345</b>                |